## How to Access your Pay Stubs and W2 tax statements

1. You will need a **registration code**. Check your email. Sample email below. If you need the email re-sent to you, please email <u>kat@nestandcare.com</u>

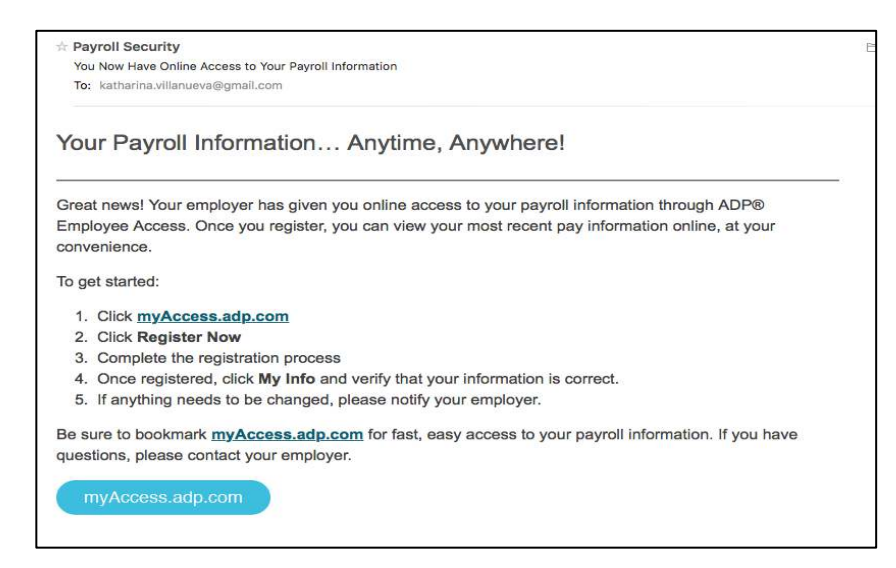

2. Go to myaccess.adp.com. Click Register Now.

| Welcome!<br>Please enter your User ID                      |
|------------------------------------------------------------|
| User ID  Forgot your User ID?   Forgot your Password? NEXT |
| First time user? REGISTER NOW                              |

3. Fill up with your information and click Next.

| First Name           | Last Name              |
|----------------------|------------------------|
| )<br>@~              |                        |
|                      |                        |
| Date of Birth        | Social Security Number |
| Month - Day - Year - |                        |
|                      |                        |
| l'm not a robot      |                        |
| Powers - Terro       |                        |
|                      |                        |
|                      |                        |

4. Personal Registration Code will be sent to your email.

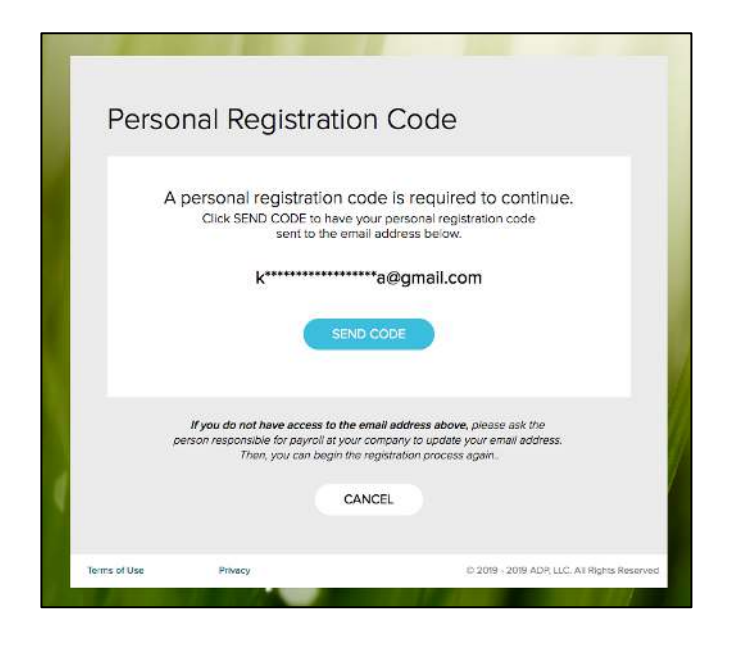

5. You will get an email with a registration code

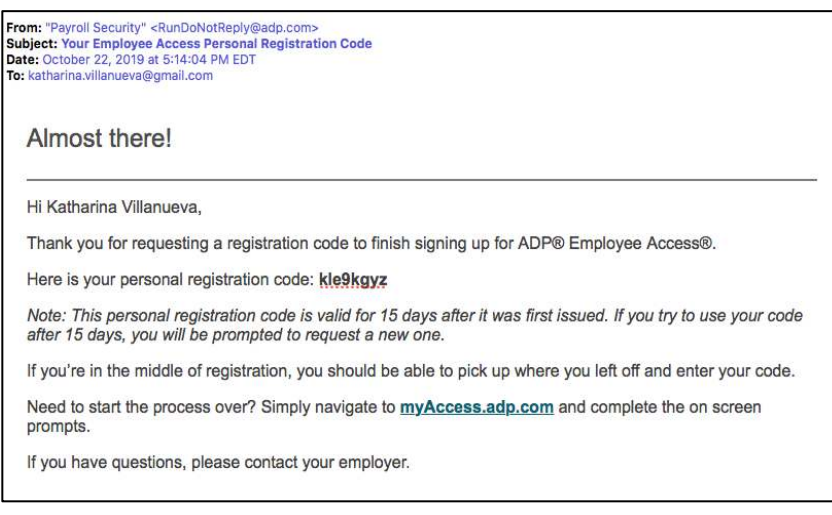

6. Complete your registration.

| Create User ID (at least 4 characters) | Email                              |
|----------------------------------------|------------------------------------|
| 1                                      | katharina.villanueva@gmail.com     |
|                                        |                                    |
| Create Password                        | Retype password                    |
|                                        |                                    |
|                                        |                                    |
| Security question 1                    |                                    |
|                                        | *                                  |
|                                        |                                    |
| Answer to Question 1                   |                                    |
|                                        |                                    |
| Security question 2                    |                                    |
|                                        | ¥                                  |
| Assume to Question 2                   |                                    |
| Answer to Question .                   |                                    |
|                                        |                                    |
| Security question 3                    |                                    |
|                                        | ¥                                  |
| Answer to Question 3                   |                                    |
|                                        |                                    |
|                                        |                                    |
|                                        |                                    |
| I have read and agree to the E         | mployee Access terms and condition |
|                                        |                                    |
|                                        |                                    |

7. After successful registration, you will see the **dashboard** that looks like this

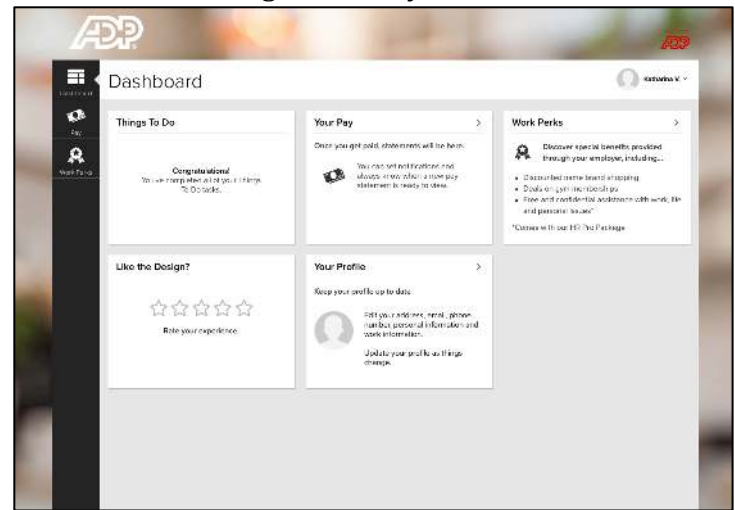

8. You will also get an email "Welcome to ADP Employee Access"

| Payroll Security                                              |                                                               |
|---------------------------------------------------------------|---------------------------------------------------------------|
| Congratulations! You are now registered for ADP®              | Employee Access                                               |
| To: katharina.villanueva@gmail.com                            |                                                               |
| Welcome to ADP® Employe                                       | e Access!                                                     |
| You are now registered with ADP ® Emplo<br>anytime, anywhere. | yee Access where you can view your payroll information online |
| Be sure to bookmark myAccess.adp.com                          | for fast, easy access to your payroll information.            |
| myAccess.adp.com                                              |                                                               |

9. If you want mobile access, download **ADP Mobile Solutions** app on your phone

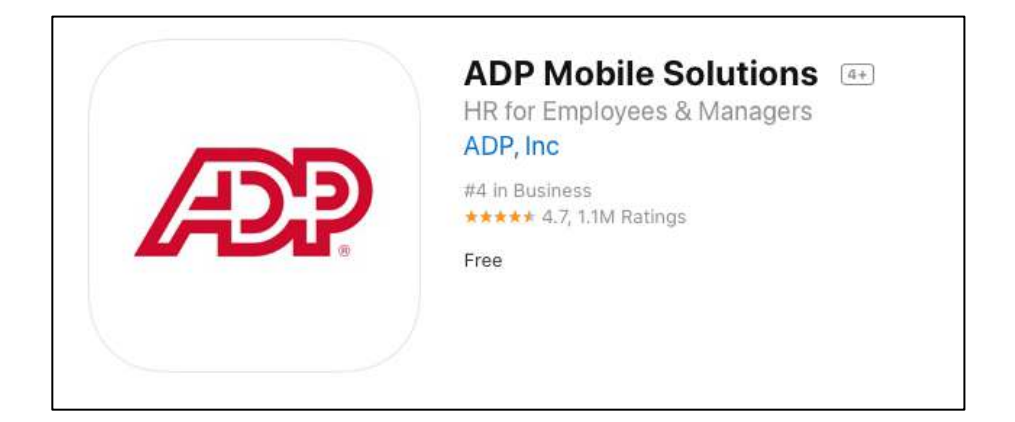